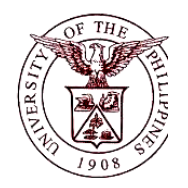

University of the Philippines Financial Management Information System

## User Guide

## Description:

| User Guide ID      | UFM40023                                                                                                    |
|--------------------|----------------------------------------------------------------------------------------------------|
| User Guide Name    | Generating an Inventory and Inspection Report of Unserviceable<br>Property                                                                                             |
| Information System | Financial Management Information System                                                                                                    |
| Functional Domain  | Fixed Assets Controller                                                                                                    |
| Purpose            | The IIRUP is a report prepared by the Supply and/or Property Unit as basis to record dropping from the books the unserviceable properties carried in the PPE accounts. |
| Data Requirement   | <ul><li>Asset Book</li><li>College</li><li>Accountable Officer</li></ul>                                                                                               |
| Dependencies       | Assets from a specific asset book that has been tagged with the status "To be Retired".                                                                                |
| Scenario           | The Supply and/or Property Officer will generate an Inventory and Inspection Report of Unserviceable Property to include assets tagged for retirement.                 |
| Author             | Kenneth Paul G. Mararac                                                                                                    |

## **Revision History:**

| Version<br>Number | Date               | Author                   | Description of Change |
|-------------------|--------------------|--------------------------|-----------------------|
| 1.0               | September 25, 2017 | Mararac, Kenneth Paul G. | Initial Issue         |

| STEP 1  | From Main Menu, click Fixed Assets Controller responsibility. (Refer to Fig. 01)                                                                                                    |
|---------|----------------------------------------------------------------------------------------------------|
| Fig.01  | Personalize         +       Fixed Assets Accountant, UPD         +       Fixed Assets Controller, UPD         +       Fixed Assets Super User, UPD         +       Receivables Cash, UPD CoLaw         +       UP ICS Self Service                                                                                                    |
| STEP 2  | Click the <b>Assets</b> folder. (Refer to Fig. 02)                                                                                                    |
| Fig. 02 | Main Menu         Personalize         +       Fixed Assets Accountant, UPD         -       Fixed Assets Controller, UPD         +       Inquiry         +       Inquiry         +       Mass Transactions         +       Production         +       Physical Inventory         +       Other         +       Purge         +       Prixed Assets Super User, UPD         +       Inventory         +       UP ICS Self Service |
| Step 3  | Click the <b>Asset Workbench.</b> (Refer to Fig.03)                                                                                                    |

|        | Main Menu                                                    |
|--------|--------------------------------------------------------------|
|        |                                                              |
|        | Personalize                                                  |
|        | Eixed Assets Accountant, UPD                                 |
|        | E Fixed Assets Controller, UPD                               |
|        |                                                              |
|        |                                                              |
|        | Capitalize CIP Assets                                        |
|        | Set Extended Life                                            |
| Fig.03 | 🕀 🛄 <u>Maintenance</u>                                       |
|        | Insurance                                                    |
|        | T Impairment                                                 |
|        | E Production                                                 |
|        | Physical Inventory                                           |
|        | 🕀 🔁 <u>Other</u>                                             |
|        |                                                              |
|        | Eixed Assets Super User, UPD     Pacebooks Cach, UPD, Collaw |
|        |                                                              |
|        | <u></u>                                                      |
| STEP 4 | Click on the <b>View</b> then select <b>Request</b>          |
|        | Choix on the <b>new</b> then select <b>nequest</b> .         |

|                        | Elle Edit View Folder Tools Window Help                                                                                                    |
|------------------------|----------------------------------------------------------------------------------------------------|
|                        | Zoom                                                                                                    |
|                        | Image: Sector sector sector |
|                        | Asse Find All Description                                                                                                    |
|                        | Query By Example Vialities Category []                                                                                                    |
|                        | Recorg     Number   Asset Key                                                                                                    |
|                        | Attachments                                                                                                    |
|                        | Status Status                                                                                                    |
|                        | Remundster                                                                                                    |
|                        | Dates in Service - Show Disabled Groups                                                                                                    |
| Fig. 04                | By Assignment                                                                                                    |
| 0                      | Employee Name Employee Number                                                                                                    |
|                        | Expense Account Location                                                                                                    |
|                        | By Source Line                                                                                                    |
|                        | Invoice Number                                                                                                    |
|                        | PO Number Source Batch                                                                                                    |
|                        | Project Number Task Number                                                                                                    |
|                        | By Lease                                                                                                    |
|                        | Lease Number Lessor                                                                                                    |
|                        | Description                                                                                                    |
|                        |                                                                                                    |
|                        |                                                                                                    |
|                        | Submit a New Boquast                                                                                                    |
| STEP 5                 | Click the Submit a New Request button located on the lower right corner of the                                                                                                    |
|                        | Find Requests window.                                                                                                    |
|                        | Cind Requests                                                                                                    |
|                        |                                                                                                    |
|                        | ⊖ My Completed <u>R</u> equests                                                                                                    |
|                        | OMy Requests In Progress                                                                                                    |
|                        | All My Bogueste                                                                                                    |
|                        |                                                                                                    |
|                        | Specific Requests                                                                                                    |
|                        | Request ID                                                                                                    |
|                        | Name                                                                                                    |
|                        | Date Submitted                                                                                                    |
|                        | Date Completed                                                                                                    |
|                        |                                                                                                    |
|                        | Status                                                                                                    |
| Fia. 05                | Phase                                                                                                    |
| - <b>-------------</b> | Requestor                                                                                                    |
|                        |                                                                                                    |
|                        | □ Include Reguest Set Stages in Query                                                                                                    |
|                        | Order By Request ID                                                                                                    |
|                        |                                                                                                    |
|                        | Select the Number of Days to View: 7                                                                                                    |
|                        |                                                                                                    |
| 1                      | Supmit a New Request                                                                                                    |
|                        |                                                                                                    |
|                        |                                                                                                    |
|                        |                                                                                                    |
|                        |                                                                                                    |

| STEP 6  | The <b>Submit a New Request</b> window will appear. Select <b>Single Request</b> and click                                                                                                    |
|---------|----------------------------------------------------------------------------------------------------|
| Fig.06  | <ul> <li>Submit a New Request</li> <li>What type of request do you want to run?</li> <li>Single Request</li> <li>This allows you to submit an individual request.</li> <li>Request Set</li> <li>This allows you to submit a pre-defined set of requests.</li> </ul>                                                                                                    |
| STEP 7  | Enter <b>UP Inventory and Inspection Report of Unserviceable Property (IIRUP)</b> in the <b>Name</b> field. (Refer to Fig. 07)                                                                                                    |
| Fig. 07 | Submit Request       X         Run this Request       Copy         Name       UP Inventory and Inspection Report of Unserviceable Property (IIRUP)         Operating Unit       Parameters         Language       American English         At these Times       Run the Job         Run the Job       As Soon as Possible         Upon Completion       Save all Output Files         Layout       UP Inventory and Inspection Report of Unserviceable Property (IIRU         Notify       Print to         Print to       noprint         Help (C)       Submit |
| Step 8  | Fill in the <i>Parameters</i> then click                                                                                                    |

|        | Parameters                                                                                                    |                                                                                                    |        | ×                                                                         |
|--------|----------------------------------------------------------------------------------------------------|----------------------------------------------------------------------------------------------------|--------|---------------------------------------------------------------------------|
|        | Asset Book<br>College<br>Accountable Officer<br>Position<br>Requested by<br>Position<br>Approved by<br>Position | UPD GENERAL<br>DI04042001 UPD Law Complex<br>Rago, Ms. Alona Mena<br>Administrative Assistant V<br>Abas, Ms. Adela Martinez<br>Administrative Officer IV<br>Lilang, Ms. Evelyn Balucos<br>Administrative Officer III | Cancel | Clear Help                                                                |
|        |                                                                                                    |                                                                                                    |        |                                                                           |
|        | Field Name                                                                                                    | Description                                                                                                    | Rem    | narks                                                                     |
| Fig.08 | Asset Book                                                                                                    | Asset book where the assets tagged for retirement are recorded.                                                                                                    | •      | Required Field<br>Must be selected<br>from a maintained<br>list of values |
|        | College                                                                                                    | 10-digit code for the Responsibility Center<br>matched with HRIS Organizations<br>e.g DI04042001 (UPD Law Complex)                                                                                                   | •      | Required Field<br>Must be selected<br>from a maintained<br>list of values |
|        | Accountable<br>Officer                                                                                          | Name of the Accountable Officer on the report header                                                                                                    | •      | Must be selected<br>from a maintained<br>list of values                   |
|        | е                                                                                                    | Position of the Accountable Officer                                                                                                    | •      | Auto filled                                                               |
|        | е                                                                                                    | Name of the Accountable Officer                                                                                                    | •      | Must be selected<br>from a maintained<br>list of values                   |
|        | Position                                                                                                    | Position of the Accountable Officer in the<br><i>Requested by</i> field                                                                                                    | •      | Auto filled                                                               |
|        | Approved by                                                                                                    | Name of Authorized Official                                                                                                    | •      | Must be selected<br>from a maintained<br>list of values                   |
|        | Position                                                                                                    | Position of the Authorized Official                                                                                                    | •      | Auto filled                                                               |
| STEP 9 |                                                                                                    | button. (Refer to Fig.09)                                                                                                    |        |                                                                           |

|          | 🗢 Submit Request        |                                                                     | ×                    |  |  |  |  |  |  |  |
|----------|-------------------------|---------------------------------------------------------------------|----------------------|--|--|--|--|--|--|--|
|          | Run this Request        |                                                                     |                      |  |  |  |  |  |  |  |
|          |                         |                                                                     | Сору                 |  |  |  |  |  |  |  |
|          | Name                    | UP Inventory and Inspection Report of Unserviceable Property (IIRUF | <sup>o</sup> )       |  |  |  |  |  |  |  |
|          | Operating Unit          |                                                                     | ·                    |  |  |  |  |  |  |  |
|          | Parameters              | UPD GENERAL:DI04042001:Rago, Ms. Alona Mena:Administrative          | Assistant V:Abas, Ms |  |  |  |  |  |  |  |
|          | Language                | American English                                                    |                      |  |  |  |  |  |  |  |
| Fig. 09e |                         | Language Settings                                                   | Debug Options        |  |  |  |  |  |  |  |
|          | At these Times          |                                                                     |                      |  |  |  |  |  |  |  |
|          | Run the Job             | As Soon as Possible                                                 | Schedule             |  |  |  |  |  |  |  |
|          | Upon Completion         | ☑ Save all Output Files                                             |                      |  |  |  |  |  |  |  |
|          | Louout                  | IIP Inventory and Increation Penett of Uncerviceable Preparty (IIP) | Options              |  |  |  |  |  |  |  |
|          | Notify                  | OF inventory and inspection Report of Onserviceable Property (inco  |                      |  |  |  |  |  |  |  |
|          | Print to                | Delivery Opts                                                       |                      |  |  |  |  |  |  |  |
|          |                         |                                                                     |                      |  |  |  |  |  |  |  |
|          | Help ( <u>C</u> )       | Sub <u>m</u> it                                                     | Cancel               |  |  |  |  |  |  |  |
|          |                         |                                                                     |                      |  |  |  |  |  |  |  |
|          |                         |                                                                     |                      |  |  |  |  |  |  |  |
| STEP 10  | A <b>Decision</b> windo | w will appear. Click 🔟 if there are no more red                     | quests. Take note of |  |  |  |  |  |  |  |
|          | Request ID.             |                                                                     |                      |  |  |  |  |  |  |  |
|          |                         |                                                                     |                      |  |  |  |  |  |  |  |
|          |                         |                                                                     |                      |  |  |  |  |  |  |  |
|          | (?) Req                 | uest submitted.                                                     |                      |  |  |  |  |  |  |  |
|          | (Re                     | quest ID = 1049840)                                                 |                      |  |  |  |  |  |  |  |
| Fig. 10  | Sub                     | mit enother request?                                                |                      |  |  |  |  |  |  |  |
|          | auc                     | mit another request?                                                |                      |  |  |  |  |  |  |  |
|          |                         | Yes No                                                              |                      |  |  |  |  |  |  |  |
|          |                         |                                                                     |                      |  |  |  |  |  |  |  |
|          |                         |                                                                     |                      |  |  |  |  |  |  |  |
| STEP 11  | Refresh Data until      | the <i>Phase</i> changes to <i>Completed</i> View Output. (I        | Refer to Fig.11)     |  |  |  |  |  |  |  |
|          |                         |                                                                     |                      |  |  |  |  |  |  |  |

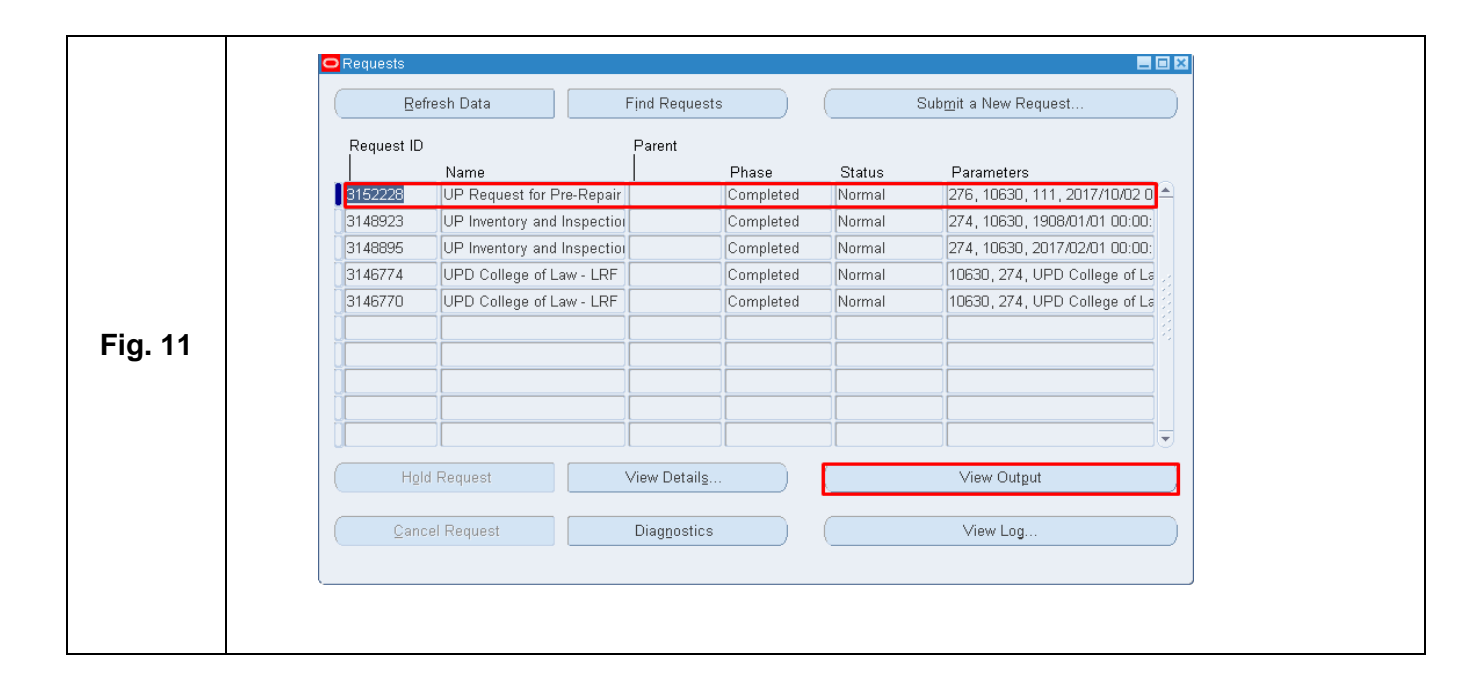

## **Result Information:**

|                      |                                                                                     |                 |                                                           | ATTACKS17           |           | UNIV                                                                                                    | E <b>RSITY</b><br>Diliman ,Qu<br>VAT Reg | OF THE<br>DILIMAN<br>ezon City,Metro<br>. TIN: 000-000-8    | Manila,NCR             | PINES                                                          |                                                                         |                                                                    |                                          |                        |                                               |                                                   |                  |
|----------------------|-------------------------------------------------------------------------------------|-----------------|-----------------------------------------------------------|---------------------|-----------|----------------------------------------------------------------------------------------------------|------------------------------------------|-------------------------------------------------------------|------------------------|----------------------------------------------------------------|-------------------------------------------------------------------------|--------------------------------------------------------------------|------------------------------------------|------------------------|-----------------------------------------------|---------------------------------------------------|------------------|
|                      |                                                                                     |                 | IN                                                        | VENTO               | ORY A     | ND INSPE                                                                                                    | CTION R                                  | EPORT                                                       | OF UNSEF               | RVICEAE                                                        | BLE PR                                                                  | OPERTY                                                             |                                          |                        |                                               |                                                   |                  |
|                      |                                                                                     |                 |                                                           |                     |           |                                                                                                    | As of                                    | Oct 11 201                                                  | 7                      |                                                                |                                                                         |                                                                    |                                          |                        |                                               |                                                   |                  |
| Entity N             | ame: UP Diliman                                                                     |                 |                                                           |                     |           |                                                                                                    |                                          |                                                             |                        |                                                                |                                                                         |                                                                    | Fund                                     | Cluster                | 01                                            |                                                   |                  |
| Rago, Ms. Alona Mena |                                                                                     |                 | _                                                         |                     | Admini    | strative Assista                                                                                                    | ant V                                    |                                                             |                        | UPD La                                                         | w Complex                                                               | c                                                                  |                                          |                        |                                               |                                                   |                  |
|                      | (Name of Accountabl                                                                 | le Officer)     |                                                           |                     | 6         | Designation)                                                                                                    |                                          |                                                             |                        | <i>(</i> S)                                                    | ation)                                                                  |                                                                    |                                          |                        |                                               |                                                   |                  |
|                      |                                                                                     |                 |                                                           | INVE                | NTORY     |                                                                                                    |                                          |                                                             |                        |                                                                |                                                                         | INS                                                                | PECTION                                  | and DIS                | POSAL                                         |                                                   |                  |
| Data                 |                                                                                     | Burn outu       |                                                           | Tak                 | Tatal     |                                                                                                    | Accumulated                              | Complex                                                     |                        |                                                                | DISPOSAL                                                                |                                                                    |                                          |                        | 4                                             | RECORD OF SALES                                   |                  |
| Acquired             | Particulars/ Articles                                                               | No.             | Qty                                                       | Cost                | Cest      | Depreciation                                                                                                    | Imp airment<br>Losses                    | Amount                                                      | Remarks                | Sale                                                           | Transfer                                                                | Destruction                                                        | Others<br>(Specify)                      | Total                  | Value                                         | OR No.                                            | Amou             |
| 30-Mar-14            | AIRCON                                                                              |                 | 1                                                         | 20,000.00           | 20,000.0  | 0.00                                                                                                    | 0.00                                     | 20,000.00                                                   |                        |                                                                |                                                                         |                                                                    | (1                                       |                        |                                               |                                                   |                  |
| 30-Mar-14            | CAMERA COMPANICA                                                                    | 0012345         | 12                                                        | 63,768.85           | 765,226.  | 0.00                                                                                                    | 0.00                                     | 63,766.85                                                   |                        |                                                                |                                                                         |                                                                    |                                          |                        |                                               |                                                   |                  |
| 30-Mar-14            | TABLE                                                                               |                 | 1                                                         | 11,000.00           | 11,000.0  | 0.00                                                                                                    | 0.00                                     | 11,000.00                                                   |                        |                                                                |                                                                         |                                                                    |                                          |                        |                                               |                                                   |                  |
| 30-Mar-14            | APPLE LAPTOP                                                                        |                 | 2                                                         | 60,000.00           | 120,000.  | 0.00                                                                                                    | 0.00                                     | 60,000.00                                                   |                        |                                                                |                                                                         |                                                                    |                                          |                        |                                               |                                                   |                  |
| 30-Mar-14            | HP PRINTER.                                                                         |                 | 1                                                         | 26,000.00           | 26,000.0  | 0.00                                                                                                    | 0.00                                     | 26,000.00                                                   |                        |                                                                |                                                                         |                                                                    |                                          |                        |                                               |                                                   |                  |
| I HER<br>Requeste    | EBY request inspectio<br>d by:                                                      | on and disposit | on, pursu                                                 | ant to Sec<br>Appro | tion 79 d | of PD 1445, of                                                                                                    | the property e                           | numerated a                                                 | oove.                  | I CER<br>each and e<br>report, and<br>thereof wa<br>the public | CIFY that I<br>very article<br>that the di<br>s, in my ju-<br>interest. | have inspecto<br>e enumerated i<br>spositi on mac<br>dgment, the b | ed<br>n this<br>le<br>est for            | I the di<br>enum<br>of | CERTIFY th<br>sposition of t<br>erated on thi | at I have w<br>the articles<br>s report thi<br>_, | ritnessed<br>sda |
|                      | Abas, Ms. Adela Martinez<br>(Signature over Printed Name of<br>Accountable Officer) |                 | f (Signature over Printed Name of Authorized<br>Official) |                     |           |                                                                                                    |                                          | (Signature over Printed Name of (Sig<br>Inspection Officer) |                        |                                                                |                                                                         |                                                                    | gnature over Printed Name of<br>Witness) |                        |                                               |                                                   |                  |
|                      | Administrative O                                                                    | nticer IV       |                                                           |                     |           | Administr                                                                                                    | anve Omcer I                             | ш                                                           |                        |                                                                |                                                                         |                                                                    |                                          |                        |                                               |                                                   |                  |
|                      |                                                                                     |                 |                                                           |                     |           | Description of the second second seco | a sense of sub-ball 110 of Danals        | sana Suita Palasas :                                        | 12 on October 11, 2017 | 5-54-24                                                        |                                                                         |                                                                    |                                          |                        |                                               |                                                   |                  |